## ADVANCED SEARCH

## Advanced Search

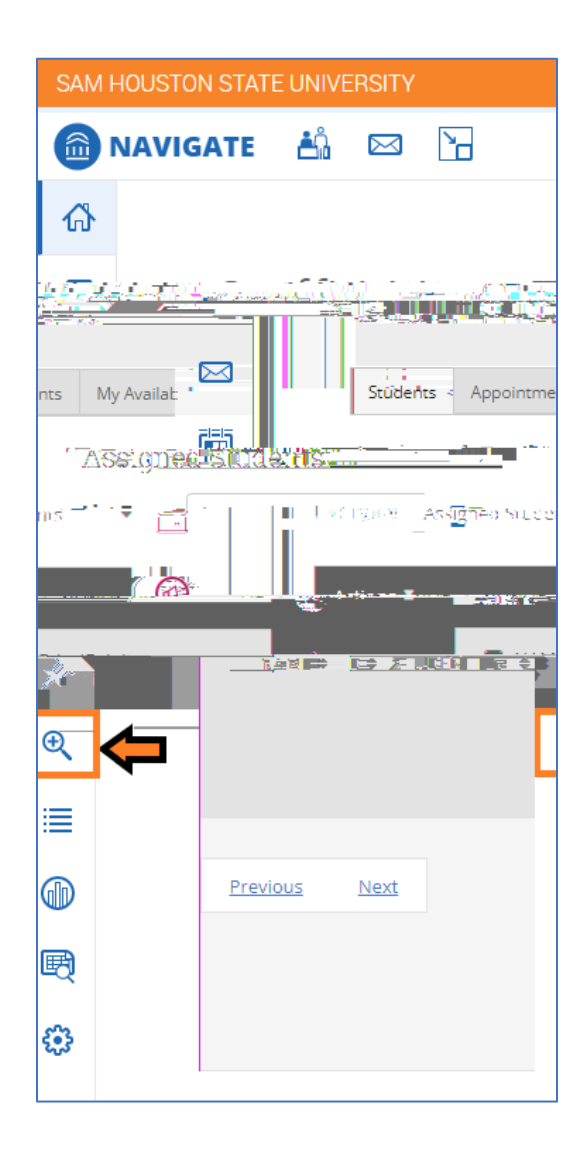

Students do not have the Advanced Search option. Be sure to toggle to Staff or Professor Homepage to view full left-hand menu.

Ð

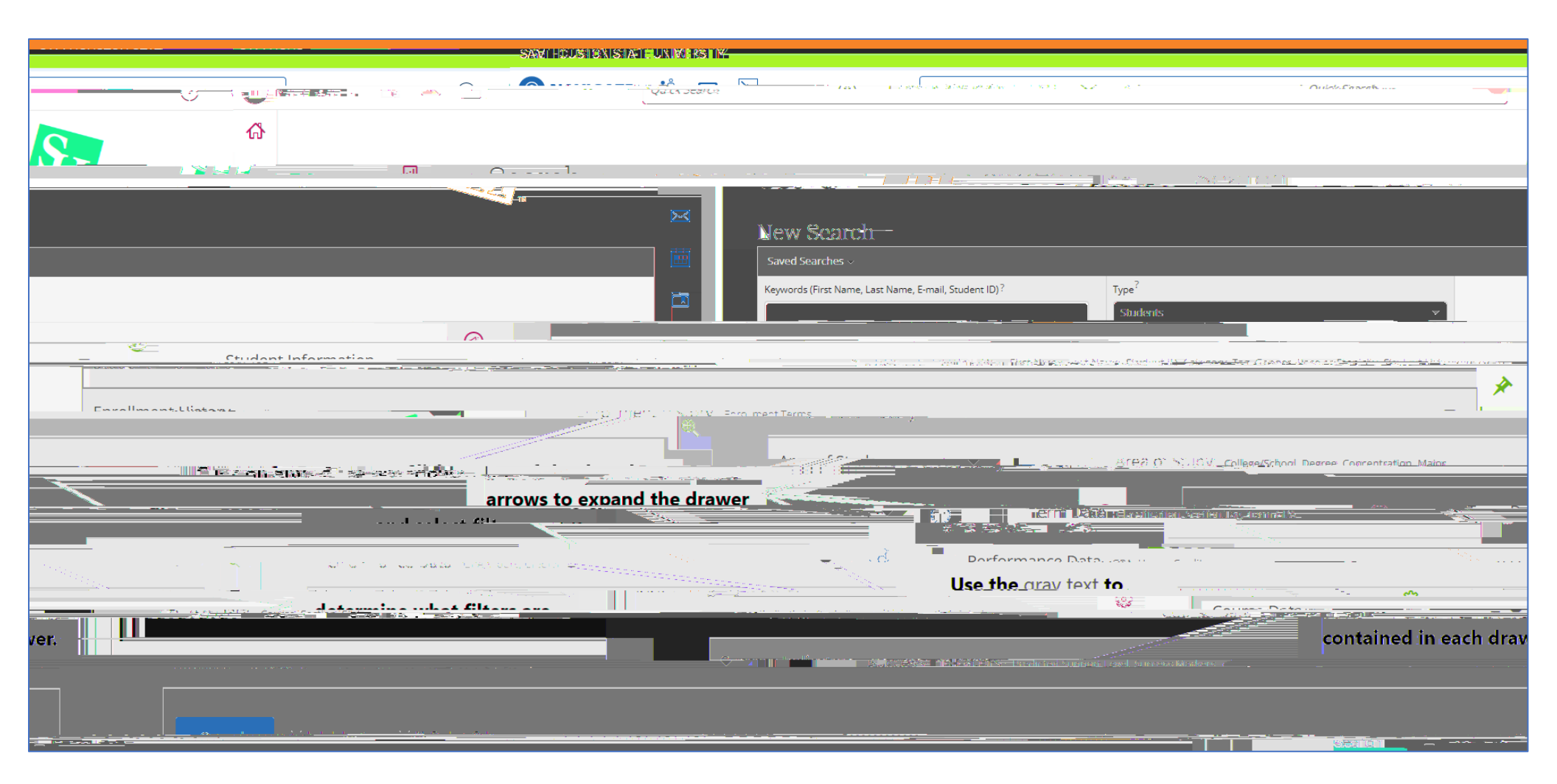

| SAM HOUSTON STATE UNIVERSITY                                                    |                     |                                     |                                                 |                        |                     |                 |               |
|---------------------------------------------------------------------------------|---------------------|-------------------------------------|-------------------------------------------------|------------------------|---------------------|-----------------|---------------|
| , , ,                                                                           | ~                   |                                     |                                                 |                        |                     | Quick Search    |               |
|                                                                                 |                     |                                     |                                                 |                        | - Scenco            |                 |               |
|                                                                                 |                     | Now Soorab                          |                                                 | No. WITCH ALL ALL      |                     |                 |               |
|                                                                                 |                     |                                     | Saved Searches 🗸                                |                        |                     |                 |               |
| •                                                                               |                     |                                     | Kewords (First Name Last Name F-mail Student IC |                        |                     | Students        |               |
| 「今山城北計論」IN <sup>2-</sup> W <sup>ay</sup> 新 Wit 開始合 - Circle Manual - Set N anno | Student IR Csteener | Tag Garder Drever Ethe              | indine Charles and Lint.                        |                        |                     |                 |               |
| Student ID <sup>?</sup>                                                         |                     | ₩ <b>≫</b>                          | First Name <sup>?</sup>                         | Last Name <sup>?</sup> |                     | From Last Name? | To Last Name? |
| er Student                                                                      | :=                  | Gender                              |                                                 | Race or Ethnicity      | Student List (In An | y of These)     | Transf        |
|                                                                                 | -                   | Female                              | × *                                             | Hispanic               | × ×                 | ·····           | Anv           |
|                                                                                 |                     | II Tagai katayan kasa) <sup>2</sup> |                                                 | Generation/FIRSTGEN)   |                     |                 |               |
|                                                                                 |                     | Enrollment Hist                     | Of y mailman term                               |                        |                     |                 |               |

also First-Generation students)

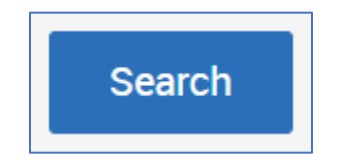

(Ex. Female, Hispanic students who are

Only the first 100 results are selected to select all items, click the <u>blue text</u> to select all.

<u>Student Lists are static</u> and will not change even if student information changes. <u>Saved Searches are dynamic</u> and change as students fall in and out of the search criteria.

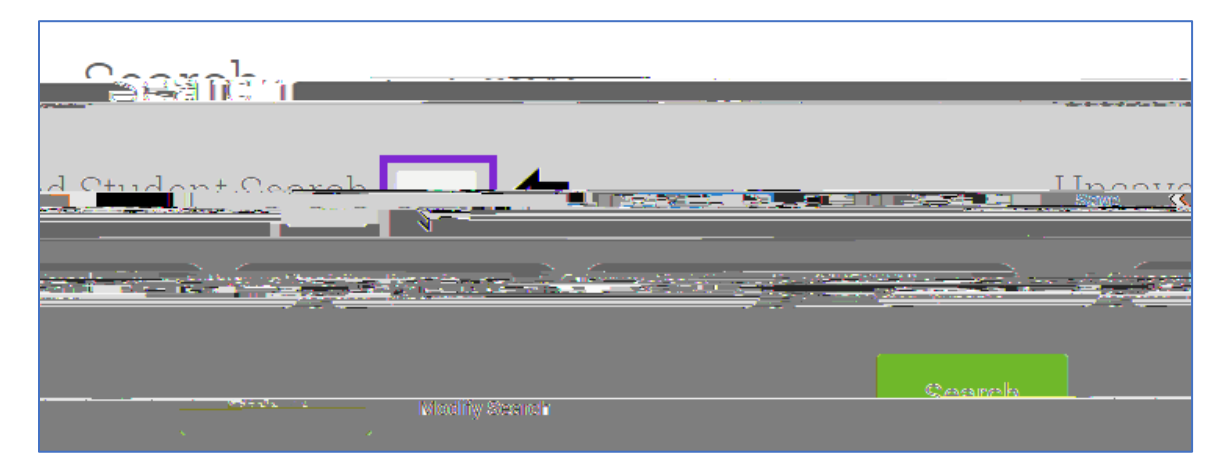

Questions? Contact us campusconnect@shsu.edu